Turn on Downloading from Citrix

Open Citrix and click on preferences as shown.

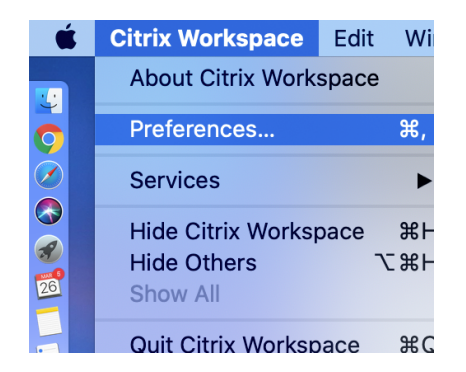

Click on File Access and choose Read and write

|         |                                                |                      | File Access |                |           |                    |          |  |
|---------|------------------------------------------------|----------------------|-------------|----------------|-----------|--------------------|----------|--|
| General | Accounts                                       | File Access          | Devices     | Mic & Webcam   | Keyboard  | Security & Privacy | Advanced |  |
| Choo    | se how to<br>Read and<br>Read only<br>No acces | access file<br>write | s and dr    | ives on your c | omputer f | rom your applicat  | ions:    |  |
| O.      | Ask me ea                                      | ach time             |             |                |           |                    |          |  |

When you go to download, it will look like this. First you will get a Restrictions Error, click OK.

In the Save in, click the down arrow, as shown and select Local Disk (H: on Your Name), now click on Desktop. If you do nothing else, the file will appear on your desktop. If you want it to go into a folder on your desktop, select the folder. (Many of you had a SIMS Download folder on your Desktop. Name your file and click Save.

|                | 100       | i daisi                                                                        |   |        | -        |
|----------------|-----------|--------------------------------------------------------------------------------|---|--------|----------|
| t R            | eport Do  | wnload                                                                         |   |        |          |
| t ł            | 👮 Down    | load report as                                                                 |   |        | $\times$ |
| t              | Save in:  | Desktop 💌                                                                      | + | ➡ 📰 🕶  |          |
| t<br>t         |           | Desktop     Network     Libraries                                              |   |        | ^        |
| <u>.</u><br>1, |           | Mark Dickinson VPN<br>This PC<br>Downloads<br>Local Disk (C: on DickinsonMark) |   |        |          |
| E<br>H(        | -         | Desktop<br>Local Disk (H: on DickinsonMark)                                    |   |        | ~        |
|                | File name | Documents                                                                      |   | Save   |          |
|                | Save as t | Videos<br>Pictures                                                             | - | Cancel |          |

| t Report Download                                                             |                   | X |  |  |
|-------------------------------------------------------------------------------|-------------------|---|--|--|
| t Save in: Desktop                                                            | ⇔ 🗈 💣 📰▼          |   |  |  |
| t Name                                                                        | Date modified     | ^ |  |  |
| t Digital Threat                                                              | 2/20/2020 8:03 AM |   |  |  |
| Scouts                                                                        | 2/23/2020 1:26 PM |   |  |  |
| SIMS Download                                                                 | 12/2/2019 9:44 PM |   |  |  |
| 123 Type: File folder                                                         | /2020 3:53 PM     |   |  |  |
| E Adobe Direction Date modified: 12/2/2019 9:44                               | PM /2020 7:56 PM  | ~ |  |  |
| <ul> <li>Size: 1.54 KB</li> <li>Files: Annie.rpt, Test from Citrix</li> </ul> |                   |   |  |  |
| File name: Save                                                               |                   |   |  |  |
| Save as type: All Files (*.*)                                                 | ▼ Cancel          |   |  |  |